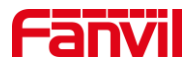

# 如何查看 i56A IP 地址

版本: <1.1>

发布日期: <2021/11/9>

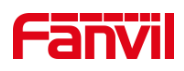

目录

| 1. | 介绍       |            | 1 |  |
|----|----------|------------|---|--|
|    | 1.1.     | 概述         | 1 |  |
|    | 1.2.     | 适用型号       | 1 |  |
|    | 1.3.     | 前提准备工具     | 1 |  |
|    | 1.4.     | 设备与电脑连接示意图 | 1 |  |
| 2. | 查询 IP 地址 |            |   |  |
|    | 2.1.     | 下拉屏幕查看     | 2 |  |
|    | 2.2.     | 设置界面查看     | 3 |  |

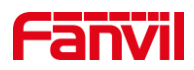

# 1. 介绍

#### 1.1. 概述

当要使用设备时,需要先获取设备的 IP 地址,可参考此文档介绍的方法对设备的 IP 地址进行获取。

### 1.2. 适用型号

方位 i56A。

## 1.3. 前提准备工具

①Fanvil i56A 设备一台, PoE 交换机一台(或者 DC 直流电源),将设备接到交换机下。

②调试电脑一台,并将电脑接到交换机下,保证电脑跟设备之间的网络是互相连通的。

## 1.4. 设备与电脑连接示意图

①将 i56A 连接交换机,并将电脑连接在与设备同一个交换机下,保证电脑跟交换机之间的网络互相连通,连接示意图如图1所示。

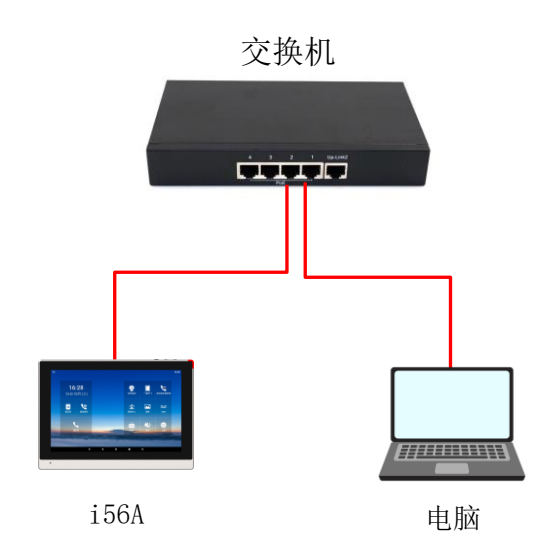

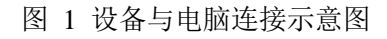

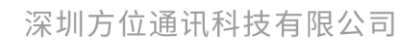

地址:深圳市新安街道洪浪北二路福兴环球科创中心A座10层 座机:+86-755-2640-2199 邮箱:sales.cn@fanvil.com www.fanvil.com.cn

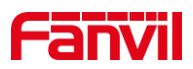

## 2. 查询 IP 地址

i56A 为可触摸屏幕,可通过下拉屏幕直接查看 IP 地址,也可在设置界面查看 IP 地址, 下面将对两种方式做详细介绍。

#### 2.1. 下拉屏幕查看

设备可通过在桌面下拉屏幕直接查看 IP 地址,下面将详细介绍这两种方式查看 IP 地址时的步骤。

设备连线:根据图 1 的连接示意图,将 i56A 通过 WAN 口与 PoE 交换机相连,连接完 后等待设备启动进入待机;

(1) 当网络环境为可动态获取 IP 时:

在设备顶部直接下拉屏幕可查看到设备 IP 地址,如下图 2 所示。

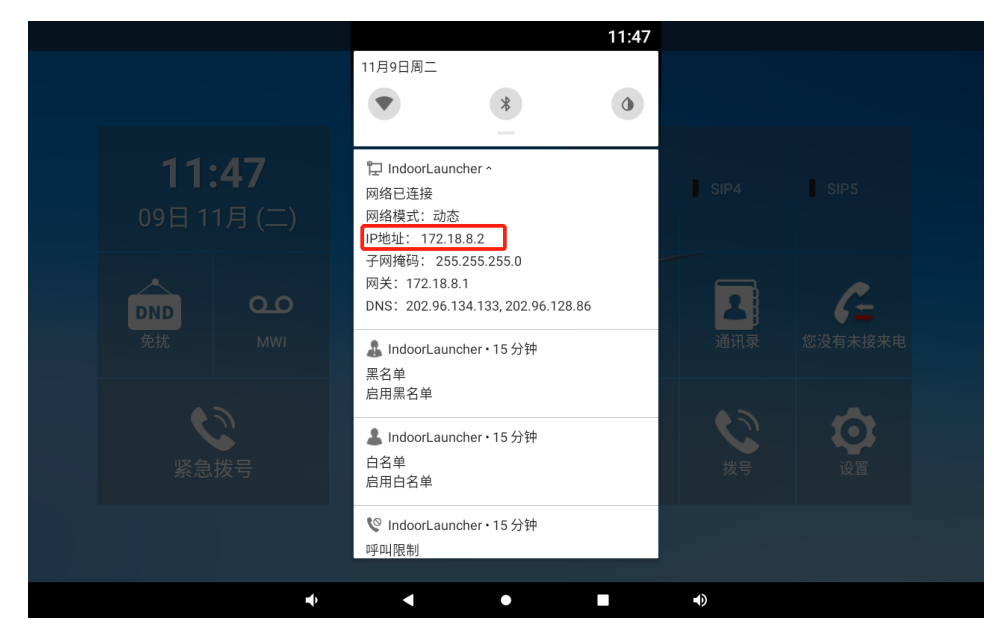

图 2 i56A IP 界面示意图

(2) 当网络环境不可动态获取 IP 时:

点击屏幕"设置"按钮,选择"高级",输入密码,默认密码为"admin",如下图3 所示。

地址:深圳市新安街道洪浪北二路稻兴环球科创中心A座10层 座机:+86-755-2640-2199 邮箱:sales.cn@fanvil.com www.fanvil.com.cn

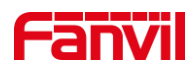

| ₽4\$\$                      | 11:52 |
|-----------------------------|-------|
| ← 设置                        |       |
|                             |       |
|                             |       |
|                             |       |
| 输入密码                        |       |
|                             |       |
|                             |       |
|                             |       |
|                             |       |
| 确定                          |       |
| <b>↓</b> , <b>∢ ● ■ ↓</b> ) |       |

图 3 高级设置输入密码示意图

②进入高级设置后,点击"网络"---"以太网"---"网络模式",选择"Static",可 对设备的静态 IP 进行设置,如下图 4 所示。

| 1 🗄 🕹 🔮 |        |     |                |    |  |
|---------|--------|-----|----------------|----|--|
| ← 设置    |        |     |                |    |  |
|         | 网络模式   |     | Static         |    |  |
|         | 静态IP地址 |     | 192.168.1.179  |    |  |
|         | 子网掩码   |     | 255.255.255.0  |    |  |
|         | 默认网关   |     | 192.168.1.1    |    |  |
|         | 主DNS   |     | 8.8.8.8        |    |  |
|         | 备份DNS  |     | 202.96.134.133 |    |  |
|         |        |     |                |    |  |
|         |        |     |                |    |  |
|         |        |     | 保存             |    |  |
|         |        | ♦ ◄ | • •            | 4) |  |

图 4 i56A 设置静态 IP 示意图

③设置完后在屏幕直接下拉菜单可看到设备 IP 地址。

# 2.2. 设置界面查看

深圳方位通讯科技有限公司

地址:深圳市新安街道洪浪北二路稻兴环球科创中心A座10层

座机:+86-755-2640-2199 邮箱:sales.cn@fanvil.com www.fanvil.com.cn

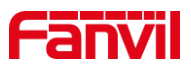

设备除了可通过下拉屏幕查看 IP 地址,还可在设置界面查看 IP 地址,下面介绍在设置界面查询设备 IP 时的步骤。

(1) 当网络环境为可动态获取 IP 时:

点击桌面"设置"按钮,选择"常用"---"IP地址",可在该处看到设备的 IP 地址,如下图 5 所示。

| 臣 | 9 🕹 🕯 |       |             |   |                |      |            |   | 09:06 |
|---|-------|-------|-------------|---|----------------|------|------------|---|-------|
| ← | 设置    |       |             |   |                |      |            |   |       |
| 1 |       | 话机型号  |             |   | i56A           |      |            |   |       |
|   |       | 软件版本  |             |   | 0.3.0.3        |      |            |   |       |
|   |       | IP地址  |             |   | 172.18.8.66    |      |            |   |       |
|   |       | MAC地址 |             |   | 0c:38:3e:46:1e | e:b2 |            |   |       |
|   |       | 网络    |             |   |                |      |            |   |       |
|   |       | 账号    |             |   |                |      |            | > |       |
|   |       | 话机    |             |   |                |      |            | > |       |
|   |       | Tr069 |             |   |                |      |            | > |       |
|   |       |       |             |   |                |      |            |   |       |
|   |       |       | <b>n</b> () | • | ۲              |      | <b>4</b> ) |   |       |

图 5 查询设备 IP 地址

(2) 当网络环境为不可动态获取 IP 时:

参考 2.1 小节设置静态 IP 地址的步骤,设置完成后返回到上述界面可看到 IP 地址。

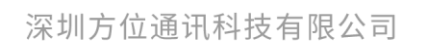

地址:深圳市新安街道洪浪北二路稲兴环球科创中心A座10层 座机:+86-755-2640-2199 邮箱:sales.cn@fanvil.com www.fanvil.com.cn